## **INSTRUKCJA ZMIANY FUNDUSZY VIENNA LIFE**

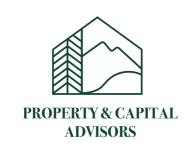

## Etap I

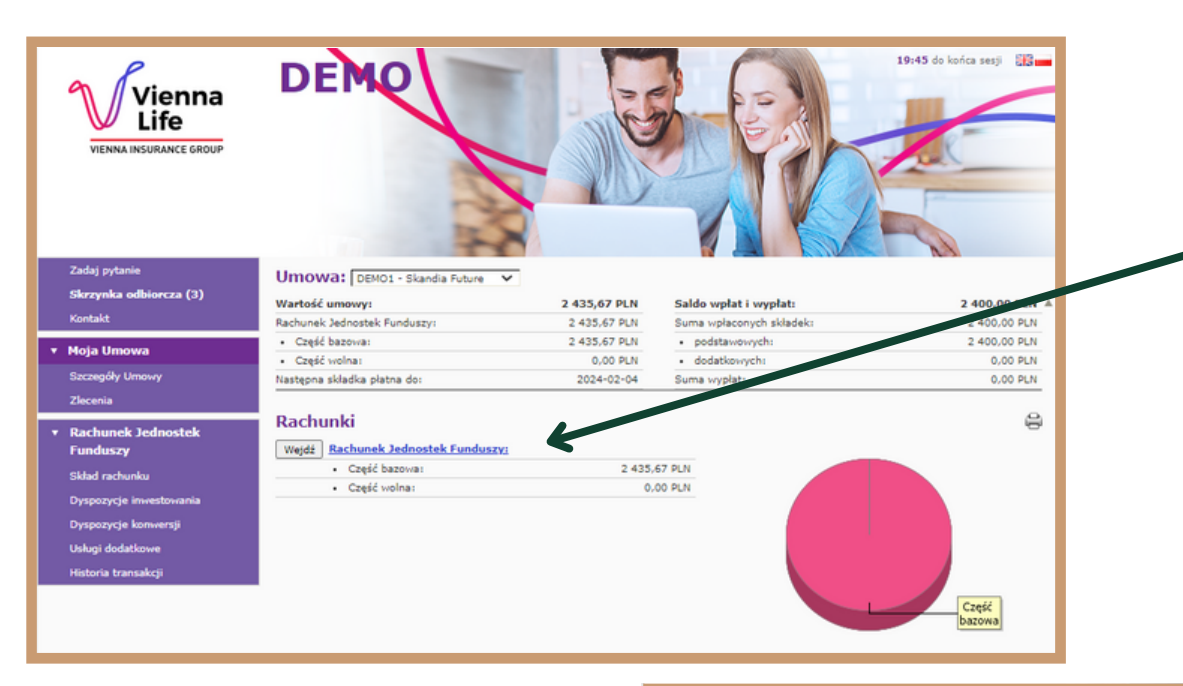

 Kliknij "Rachunek Jednostek Funduszy", dzięki temu zostaną pokazane szczegóły polisy.

|                                                            |         | Zadaj pytanie<br>Skrzynka odbiorcza (3)                                                                                                    | Umowa: DEMO1 - Skandia Future                                                                                                    | 2 435,67 PLN                                                                                            | Saldo wpłat i wypłat:                                                                           | 2 400,00 PLN 🔻                              |  |  |
|------------------------------------------------------------|---------|----------------------------------------------------------------------------------------------------|----------------------------------------------------------------------------------------------------|----------------------------------------------------------------------------------------------------|-------------------------------------------------------------------------------------------------|---------------------------------------------|--|--|
| <b>2.</b> Kliknij "Dyspozycje<br>konwersji".               |         | Kontakt<br>• Moja Umowa<br>Szczegóły Umowy<br>Zlecenia                                                                                                    | Rachunek: Rachunek Jednostek Fun<br>Wartość rachunku:<br>Początek okresu ubezpieczenia:                                                                                                    | duszy V<br>2 435,67 PLN<br>2013-02-04                                                                   | Data ostatniej wpłaty:<br>Koniec okresu ubezpieczenia:                                          | 2023-02-04 A                                |  |  |
|                                                            |         | <ul> <li>Rachunek Jednostek<br/>Funduszy</li> <li>Skład rachunku</li> <li>Dyspozycje inwestowania</li> <li>Dyspozycje konvi creji</li> <li>Usługi dowickowe</li> <li>Propria transakciji</li> </ul> | Dyspozycje konwersji<br>Zmiana struktury całego portfela inwestycyjnego Dyspozycja umożliwia zmianę struktury portfela inwestycyjnego w całości. Dotychczasowe aktywa w portfelu są sprzedawane i w zamian za nie<br>następuje zakup nowych, wskazanych jednostek funduszy lub jednostek funduszy w portfelach modelowych. Jeżeli zostanie zaznaczona opcja<br>dyspozycji stałej, będzie to oznaczało, że wpłacane kolejne składki będą inwestowane zgodnie z nową strukturą portfela inwestycyjnego. Brak<br>zaznaczenia opcji dyspozycji stałej spowoduje zmianę struktury portfela inwestycyjnego, ale będzie ona obowiązywać tylko do momentu wpłynięcia<br>kolejnej składki (wpłacona składka zostanie zainwestowana zgodnie z wcześniejszą dyspozycją). |                                                                                                    |                                                                                                 |                                             |  |  |
| <b>3.</b> Dokonaj zmiany całego<br>portfela inwestycyjnego | 0<br>). |                                                                                                    | Dyspozycja sprzedaży części lub całości<br>Dyspozycja sprzedaży części lub całości func<br>portfelu inwestycyjnym w określonej części<br>ubezpieczeniowych funduszach kapitałowych                                                                                                    | funduszu<br>duszu Dyspozycja umożliwia zl<br>(10%-99%) lub w całości (100<br>lub portfelach modelowych. | oycie dowolnej ilości funduszy lub portfeli mod<br>%) oraz nabycie za te środki jednostek fundu | lelowych znajdujących się w<br>szy w innych |  |  |

## Etap II

| Zadaj pytanie           | Umow       | a: DEMO1 - Skandia F | Future 🗸                      |                           |                              |                                   | 1 —        |                                                      |                                |                           |                                                      | PROPERTY & CAPITAL |
|-------------------------|------------|----------------------|-------------------------------|---------------------------|------------------------------|-----------------------------------|------------|------------------------------------------------------|--------------------------------|---------------------------|------------------------------------------------------|--------------------|
| Kontakt                 | Wartość u  | imowy:               |                               | 2 435,67 PLN              | Saldo wpłat i wypłat:        | 2 400,00 PLN                      | 1. KI      | 1. Kliknii "Zmień obecna strukture"                  |                                |                           |                                                      | ADVISORS           |
| Moja Umowa              | Rachu      | nek: Rachunek Jedn   | tostek Funduszy 🗸             |                           |                              |                                   |            | ····· <b>·</b> ··· <b>·</b> ························ | portfo                         |                           | 2                                                    |                    |
| Szczegóły Umowy         | Wartość r  | achunku:             |                               | 2 435,67 PLN              | Data ostatniej wpłaty:       | 2023-02-04                        |            |                                                      | ροιτιέ                         | tia.                      |                                                      |                    |
| Zlecenia                | Początek o | kresu ubezpieczenia: |                               | 2013-02-04                | Koniec okresu ubezpieczenia: | 2043-02-02                        |            |                                                      |                                |                           |                                                      |                    |
| Rachunek Jednostek      | Zmian      | a struktury cał      | lego portfela                 | inwestycyj                | nego                         | 8                                 |            |                                                      |                                |                           |                                                      |                    |
| Funduszy                | Ctruktu    | ra obocnogo por      | tfola                         |                           |                              |                                   |            |                                                      |                                |                           |                                                      |                    |
| Skład rachunku          | Pozycja    | Liczba jednostek     | Cena jednostki                | Kwota                     | Udział                       | Zadaj pytanie                     | Umo        |                                                      |                                |                           |                                                      |                    |
| Dyspozycje inwestowania | JB2        | 0,3471               | 694,4034 PLN                  | 241,00 PLN                | 9,89 %                       | Skrzynka odbior                   | cza (3)    | wa. DEMO1 - Skandia i                                | uture V                        | 435.67 PLN                | Saldo wolat i wyolat:                                | 2 400 00 PLN       |
| Dyspozycje konwersji    |            |                      | (164,5100 EUR)<br>70,4491 PLN | (57,10 EUR)<br>249,43 PLN | /                            | Kontakt                           |            | , on only .                                          |                                | 455,07 FER                | Sendo Applet i Applet                                | 2 400,00 PER       |
| Historia transakcii     | JPM2       | 3,5406               | (16,6900 EUR)                 | (59,09 EUR)               | 10,24 %                      | <ul> <li>Moja Umowa</li> </ul>    | Rach       | unek: Rachunek Jedn                                  | ostek Funduszy 💙               |                           |                                                      |                    |
| ristona transakcji      | ML2        | 1,2532               | 201,7861 PLN                  | 252,88 PLN                | 10,38 %                      | Szczegóły Umowy                   | Wartość    | rachunku:                                            | 2                              | 2013-02-04                | Data ostatniej wpłaty:<br>Koniec okresu ubeznieczeni | 2023-02-04         |
|                         |            |                      | 150,7677 PLN                  | (79,61 0SD)<br>250,94 PLN |                              | Ziecenia                          |            |                                                      |                                |                           |                                                      |                    |
|                         | ML4        | 1,6644               | (47,4600 USD)                 | (78,99 USD)               | 10,30 %                      | <ul> <li>Rachunek Jedn</li> </ul> | ostek Zmia | na struktury cał                                     | ego portfela i                 | inwestycyj                | nego                                                 | 9                  |
|                         | NB4        | 3,1185               | 81,1100 PLN                   | 252,94 PLN                | 10,38 %                      | Funduszy                          | Strukt     | ura obecnego por                                     | tfela                          |                           |                                                      |                    |
|                         | SF1        | 2,9956               | 74,4200 PLN<br>65,8590 PLN    | 222,94 PLN<br>242.02 PLN  | 3 0 %                        | Skied rechunku                    | Pozvsia    | Liczba jednostek                                     | Cena jednostki                 | Kwota                     | Udział                                               |                    |
|                         | SKAN5      | 3,6748               | (20,7300 USD)                 | (76,19 USP)               | 9,93 %                       | Dyspozycje kony                   | versji JB2 | 0,3471                                               | 694,4034 PLN<br>(164,5100 EUR) | 241,00 PLN<br>(57,10 EUR) | 9,89 %                                               |                    |
|                         | TEMP2      | 4,5574               | 53,6072 PLN                   | 244,31 PLN                | 10,03 %                      | Uslugi dodatkowe                  | 1PM2       | 3,5406                                               | 70,4491 PLN                    | 249,43 PLN                | 10.24.%                                              |                    |
|                         |            |                      | (12,7000 EUR)<br>57,5624 PLN  | (57.68 EUR)<br>233.11 PLN |                              | Historia transakcji               |            | 3,3100                                               | (16,6900 EUR)<br>201.7861 PLN  | (59,09 EUR)<br>252.88 PLN | 10,17 10                                             |                    |
|                         | TEMP7      | 4,0497               | (18,1200 USD)                 | (73,38 USD)               | 9,57 %                       |                                   | ML2        | 1,2532                                               | (63,5200 USD)                  | (79,61 USD)               | 10,38 %                                              |                    |
|                         | UNK6       | 2,9565               | 83,2400 LN                    | 246,10 PLN                | 10,10 %                      |                                   | ML4        | 1,6644                                               | 150,7677 PLN<br>(47,4600 USD)  | 250,94 PLN<br>(78,99 USD) | 10,30 %                                              |                    |
|                         | Suma:      |                      |                               | 2 435,67 PLN              | 100 %                        |                                   | NB4        | 3,1185                                               | 81,1100 PLN                    | 252,94 PLN                | 10,38 %                                              |                    |
|                         |            |                      |                               |                           |                              |                                   | SF1        | 2,9956                                               | 74,4200 PLN                    | 222,94 PLN                | 9,15 %                                               |                    |
|                         | Zmień obe  | ecną strukturę 📎     | Ľ                             |                           |                              |                                   | SKANS      | 3,6748                                               | (20,7300 USD)                  | (76,19 USD)               | 9,93 %                                               |                    |
|                         |            |                      |                               |                           |                              |                                   | TEMP2      | 4,5574                                               | 53,6072 PLN<br>(12,7000 FUR)   | 244,31 PLN<br>(57.88 EUD) | 10,03 %                                              |                    |
|                         |            |                      |                               |                           |                              |                                   | 75407      | 4.0407                                               | 57,5624 PLN                    | 233,11 PLN                | 0.57.55                                              |                    |
|                         |            |                      |                               |                           |                              |                                   | TENP?      | 9,0497                                               | (18,1200 USD)                  | (73,38 USD)               | 9,37 %                                               |                    |
| 2. Wybie                | rz fun     | dusze.               |                               |                           |                              |                                   | Suma:      | 2,9565                                               | 63,2400 PLN                    | 2 435,67 PLN              | 100 %                                                |                    |
|                         |            |                      |                               |                           |                              |                                   |            |                                                      |                                |                           |                                                      |                    |
|                         |            |                      |                               |                           |                              |                                   | Strukt     | ura nowego portf                                     | ela                            |                           |                                                      |                    |
|                         |            |                      |                               |                           |                              |                                   | Pozvcja    |                                                      | Udział                         |                           |                                                      |                    |
|                         |            |                      |                               |                           |                              |                                   | Wybrano    | 0 (maksymaine 10) Si                                 | uma 0%                         |                           |                                                      |                    |
| 5. Po wv                | braniu     | ı wszvstki           | ch fundu                      | iszv zaz                  | nacz "aby w ten              |                                   | [null] Al  | RKA1 - UFK VL ARKA BZW                               | BK Akcji Środ. i Wsch.         | Europy 🗸 Udzi             | al 10 Dodaj 🛟                                        |                    |
| J                       |            | vos sis sis sis sis  |                               | vectory                   | " 5                          |                                   |            |                                                      |                                |                           | A R                                                  |                    |
|                         | Sa         | im sposor            |                               | vestowa                   | ane                          |                                   | Zaz        | nacz jeśli chcesz, aby v                             | r ten sam sposób by            | ly inwestowan             | przyszłe składki                                     |                    |
|                         |            | przv                 | szłe skła                     | dki".                     |                              |                                   |            |                                                      |                                |                           |                                                      |                    |
|                         |            | 1 5                  |                               |                           |                              |                                   | Anuluj     | 🛇 Akceptuj 🕗                                         |                                |                           |                                                      |                    |
|                         |            |                      |                               |                           |                              |                                   |            |                                                      |                                |                           |                                                      |                    |
|                         |            |                      |                               |                           |                              |                                   |            |                                                      |                                |                           |                                                      |                    |
|                         |            |                      |                               |                           |                              |                                   |            |                                                      |                                |                           |                                                      |                    |
| 6 Ostat                 | ni kro     | k to akce            | ntacia z                      | mian                      |                              |                                   |            |                                                      |                                |                           |                                                      |                    |
| J. OStat                |            |                      |                               | in norn.                  |                              | Г                                 |            |                                                      |                                |                           | 1                                                    |                    |
|                         |            |                      |                               |                           |                              |                                   | 3. Wprowa  | adź udzia                                            | ł procer                       | ntowy.                    |                                                      | <u> </u>           |
|                         |            |                      |                               |                           |                              | L                                 | ·          |                                                      |                                | -                         |                                                      |                    |
|                         |            |                      |                               |                           |                              |                                   |            |                                                      |                                |                           | <b>4</b> . K                                         | liknij "Dodaj".    |

\*Prezentowane materiały graficzne pochodzą z konta DEMO, mają, charakter poglądowy.